Инструкция

# Установка и настройка VTB Рау

Битрикс

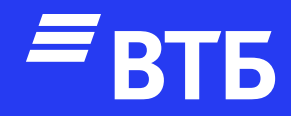

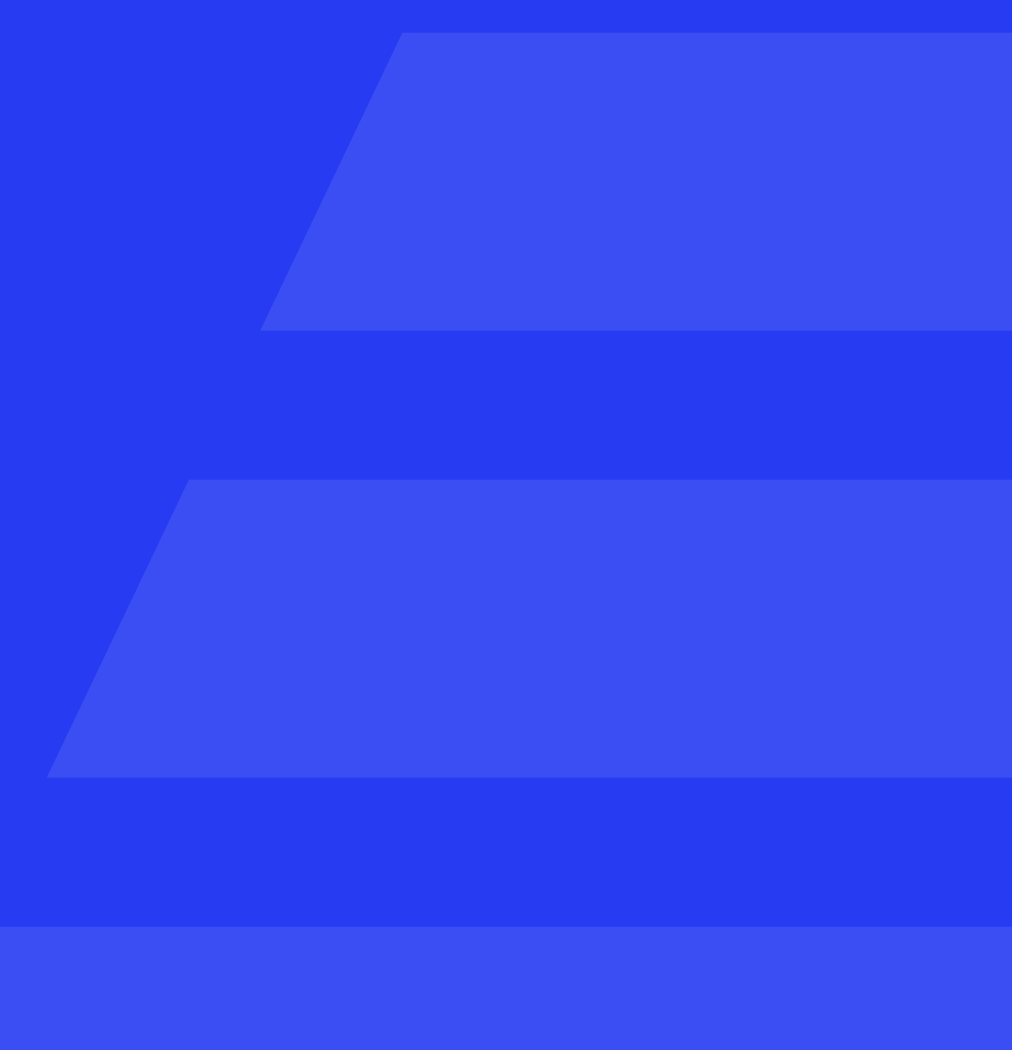

# Авторизуйтесь в роли «Администратора»

Перейдите в раздел «Marketplace» и откройте страницу

📑 Каталог решений ⊳

через поиск найдите «Интернетэквайринг от Банка ВТБ (ПАО)»

# Установите плагин

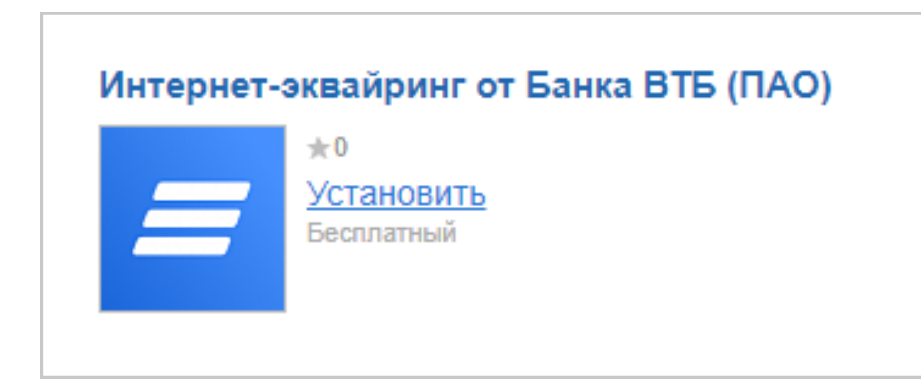

На вкладке «Список обновлений» активируйте чекбоксом плагин, загрузите и установите его

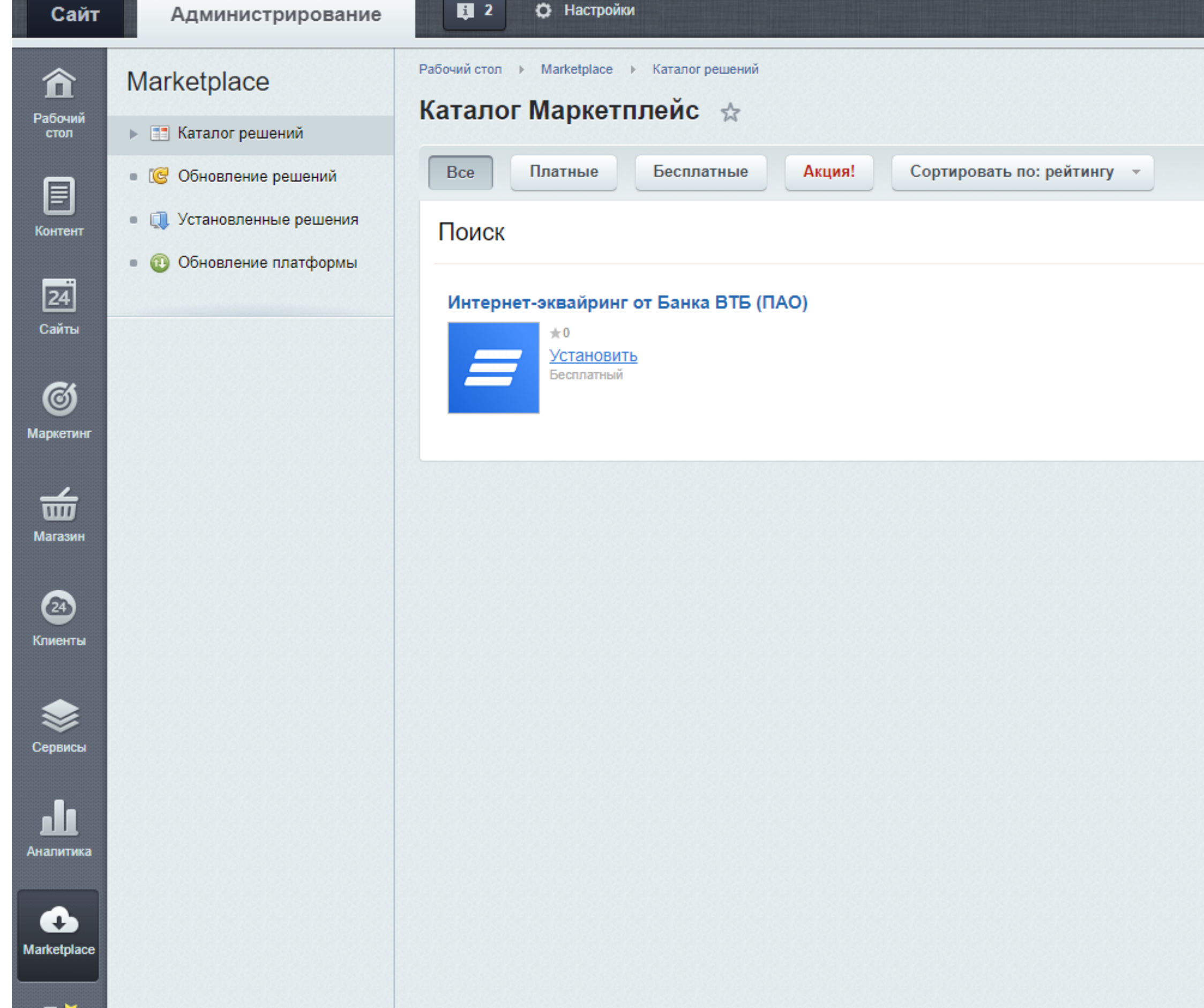

# Из рабочего стала переходим в раздел «Магазин»

# В открывшемся меню выберите

Платежные системы  $\nabla T$ 

![](_page_2_Picture_3.jpeg)

| Сайт                         | Администрирование                                                           | 2 Ф Настройки                                                    |
|------------------------------|-----------------------------------------------------------------------------|------------------------------------------------------------------|
| <b>कि</b><br>Рабочий<br>стол | Магазин<br>▶ 💼 Заказы                                                       | Рабочий стол → Магазин → Настройки → Платёжные Платежные системы |
|                              | 🔻 🚞 Одежда                                                                  | Фильтр + поиск                                                   |
| Контент                      | <ul> <li>Товары</li> <li>Разделы</li> </ul>                                 | 🗌 🏟 Сорт. Название                                               |
| <b>24</b><br>Сайты           | <ul> <li>Свойства товаров</li> </ul>                                        | 🗋 🗮 100 Внутренний счет                                          |
| <u>C</u>                     | <ul> <li>Свойства торговых предложе</li> <li>Настройки каталога</li> </ul>  |                                                                  |
| ()<br>Маркетинг              | <ul> <li>Пастроики каталога</li> <li>Установить инструменты из М</li> </ul> | 🗋 🗮 80 Наличные курьеру                                          |
| _                            | 🕨 📇 Кассы                                                                   |                                                                  |
| ШШ<br>Магазин                | ► 🗧 CRM                                                                     | 🗌 📃 110 Наложенный платеж                                        |
|                              | 🕨 緡 Покупатели                                                              |                                                                  |
| 24                           | Кладской учёт                                                               |                                                                  |

# Это пробная версия продукта "1С-Битрикс: Управление сайтом". До истечения пробного периода осталось 28 дней. Вы можете купить полнофункциональную ве Q Логотип AKT. да ₿ Оплата производится наличными деньгами, в момент получения да заказа. Подтверждением вашей оплаты является фискальный е системы Q

Оплата производится наличными деньгами, в момент получения заказа. фискальный кассовый чек, вручаемый во время получения и оплаты зак

Описание

Оплата производится в момент получения заказа. Подтверждением ваши чек, вручаемый во время получения и оплаты заказа.

# Нажмите

#### добавить платежную систему

| Фильтр + поиск |                   |                                                                                                    | ٩               |      |                                     | \$   | добавить платежную сист                                         | тему - |
|----------------|-------------------|----------------------------------------------------------------------------------------------------|-----------------|------|-------------------------------------|------|-----------------------------------------------------------------|--------|
| 🗌 🏟 Сорт.      | Название          | Описание                                                                                                    | Логотип         | Акт. | Типы плательщиков                   | Сайт | Обработчики                                                     | ID 🔨   |
| □ ≡ 100        | Внутренний счет   |                                                                                                    |                 | да   |                                     |      | Внутренний счет                                                 | 1      |
| □ ≡ 80         | Наличные курьеру  | Оплата производится наличными деньгами, в момент получения<br>заказа. Подтверждением вашей оплаты является фискальный<br>кассовый чек, вручаемый во время получения и оплаты заказа. |                 | да   | Физическое лицо                     |      | Наличный расчет                                                 | 2      |
| □ = 110        | Наложенный платеж | Оплата производится в момент получения заказа. Подтверждением<br>вашей оплаты является фискальный кассовый чек, вручаемый во<br>время получения и оплаты заказа.                     |                 | да   | Физическое лицо<br>Юридическое лицо |      | Наложенный платеж с<br>расчетом стоимости<br>почтового перевода | 3      |
| □ ≡ 50         | ЮMoney            | Оплата производится в ЮМопеу, через сервис ЮКаssa.<br>Подтверждением вашей оплаты является электронное почтовое<br>уведомление, пришедшее после оплаты.                              | <b>to</b> kassa | да   | Физическое лицо                     |      | ЮKassa (устаревшая версия)                                      | 4      |

# Откроется список доступных

платежных систем

# Выберите VTB Payment

| <ul><li>Цены</li><li>Единицы измерения</li></ul>                                            | □ ≡ 90                  | Оплата в платежной<br>системе Web Money | Авторизал<br>Assist.                             |
|---------------------------------------------------------------------------------------------|-------------------------|-----------------------------------------|--------------------------------------------------|
| <ul> <li>Экспорт данных</li> <li>Импорт данных</li> <li>Установить из Маркетплей</li> </ul> | □ ≡ 110                 | Сбербанк                                | Вы может<br>услугу по<br>заказа, в з<br>10 дней. |
| <ul> <li>Э́становить готовый магази</li> </ul>                                              | □ ≡ 100                 | Банковский перевод                      |                                                  |
| •                                                                                           | ✓ ≡ 100                 | VTB Payment                             | VTB Paym                                         |
|                                                                                             | ОТМЕЧЕНО: <b>0 / 10</b> | BCEFO: 10                               |                                                  |
|                                                                                             | 🗙 УДАЛИТЬ 🔄             | ДЕЙСТВИЯ - 🗸                            |                                                  |

ция будет производится через процессинговый центр

WebMoney те оплатить заказ в любом отделении Сбербанка. За КВИТАНЦИЯ СБЕРБАНКА о переводу денег с Вас возьмут от 3 до 7% от стоимости зависимости от региона. Перечисление денег займет до СЧЕТ НА ОПЛАТУ ment - обработка платежей =

В открывшемся окне выберите в поле обработчик заначение «VTB Payments (vtbpayments)»

Отредактируйте поля «Заголовок» и «Название»

Выберите флаг «Активность», для активации платежной системы

Выберите флаг «Открывать в новом окне» при необходимости открытия платежной страницы в отдельном окне

Установите «Тип оплаты» – «Безналичный»

Выберите флаг «Разрешить автопересчёт оплаты», если требуется

При необходимости настройте или измените другие поля настроек

| Обработчик:                    | VTB Payments (vtbpayments) |
|--------------------------------|----------------------------|
| Заголовок:                     | VTB Payments               |
| Название:                      | VTB Payments               |
| Активность:                    | $\checkmark$               |
| Сортировка:                    | 100                        |
| Описание:                      | В I Ц 🗧 🐝 🐝 html 👘 🛤       |
| Логотип платёжной системы:     | vtbpayments.png            |
| Открывать в новом окне:        |                            |
| Тип оплаты:                    | Безналичный 🗸              |
| Разрешить автопересчет оплаты: | $\checkmark$               |
| Разрешить печать чеков:        |                            |
| Кодировка:                     | ✓                          |
| Код:                           |                            |
| Внешний код:                   | bx_647476ceb6a2b           |
|                                |                            |

Настройка обработчика ПС

В блоке «Настройка обработчика ПС» расположенном ниже нажмите **«Показать все»** 

| Логотип платёжной сист     | емы: U vtbpayments.png                  |
|----------------------------|-----------------------------------------|
|                            |                                         |
| Открывать в новом о        | окне:                                   |
| Тип опл                    | аты: Безналичный 🗸                      |
| Разрешить автопересчет опл | аты: 🗹                                  |
| Разрешить печать че        | еков:                                   |
| Кодиро                     | овка:                                   |
|                            | Код:                                    |
| Внешний                    | код: bx_647476ceb6a2b                   |
|                            | Настройка обработчика ПС                |
| По умолчанию Физ           | ическое лицо (s1) Юридическое лицо (s1) |
| По умолчанию для           | я всех типов плательщиков               |
| <u>Показать все</u>        |                                         |

При необходимости переключитесь на «Тестовый режим»

После выбора необходимых настроек нажмите

Сохранить

|                    | Настройка обработчика ПС                   |
|--------------------|--------------------------------------------|
| По умолчанию       | Физическое лицо (s1) Юридическое лицо (s1) |
| По умолчанию       | для всех типов плательщиков                |
|                    | Основная                                   |
| Тестовый режим:    |                                            |
| Клиентский ИД:     | Значение 🗸                                 |
| Клиентский секрет: | Значение 🗸                                 |
| ИД продавца        | Значение 🗸                                 |
|                    |                                            |
|                    |                                            |
|                    |                                            |

# Удаление модуля VTB Pay

Перейдите в раздел «Marketplace» и откройте страницу

Установленные решения 

# найдите «Интернет-эквайринг от Банка ВТБ (ПАО)»

# откройте дополнительные опции

### и нажмите

![](_page_7_Picture_6.jpeg)

Вернитесь на страницу «Установленные решения», найдите «Интернет-эквайринг от Банка ВТБ (ПАО)», откройте дополнительные опции и нажмите «Стереть» после чего нажмите «ОК»

![](_page_7_Picture_8.jpeg)

| нные решения                                                                                                    |
|----------------------------------------------------------------------------------------------------|
| *                                                                                                    |
| ей <u>SiteUpdate</u> для получения последних обновлений.<br>рикс: Управление сайтом". До истечения пробного периода осталось <b>9</b> дней. Вы |
|                                                                                                    |
|                                                                                                    |
| рать решения. Для того чтобы стереть решение из системы его необходимо сна                                                                     |
|                                                                                                    |
| ВТБ (vtbpayments.ecom)<br>газине через Интернет-эквайринг от Банка ВТБ (ПАО)                                                                   |

Мастер создания корпоративного сайта на примере сайта банка

![](_page_8_Picture_0.jpeg)

# Успешных продаж!